## Інструкція з реєстрації для участі у дистанційному тестуванні для абітурієнтів

1. На сторінці «Допомога школярам при вступі в 2022 році» сайту khai.edu натисніть на «Реєстрацію»

| XA                   | Університет – Абітурієнту – Студенту – Освіта – Наука – International students – Контакти                                                                                                    |  |  |  |  |  |
|----------------------|----------------------------------------------------------------------------------------------------|--|--|--|--|--|
| !!!ВСТУПНИКУ 2022!!! |                                                                                                    |  |  |  |  |  |
|                      | Абітурієнт, омріяне навчання в університеті ближче ніж здається!                                                                                                    |  |  |  |  |  |
|                      | Спробуй свої сили в дистанційному тестуванні з дисциплін "Математика", "Українська мова", "Історія України" та "Фізика".                                                                                  |  |  |  |  |  |
|                      | Команда фахівців Національного аерокосмічного університету ім. М.Є. Жуковського «ХАІ»<br>підготувала для Тебе он-лайн тестування з Математики, Української мови, Історії України та Фізики у форматі ЗНО. |  |  |  |  |  |
|                      | Проходь тестову частину, надсилай роботу з розгорнутими відповідями<br>й отримуй підсумкові бали з коментарями від наших фахівців!                                                                        |  |  |  |  |  |
|                      | Усе це безкоштовно, тому не зволікай – перевір свій рівень!                                                                                                    |  |  |  |  |  |
|                      | !!!Взяти участь у тестуванні можуть усі бажаючі!!!                                                                                                    |  |  |  |  |  |
|                      | Для проходження дистанційного тестування з дисциплін "Математика", "Українська мова", "Історія України" та "Фізика" пройдіть реєстрацію                                                                   |  |  |  |  |  |
|                      | Інструкція з реєстрації                                                                                                    |  |  |  |  |  |
| Математи             | xa                                                                                                    |  |  |  |  |  |

2. Буде здійснено перехід на таку сторінку:

| Distance Learning System                                                                             |                                                                                                    |
|----------------------------------------------------------------------------------------------------|----------------------------------------------------------------------------------------------------|
| bourgeois<br>Пароль<br>В Запам'ятати мене                                                            | Забули ім'я або пароль?<br>Соокіез повинні бути дозволені у Вашому<br>браузері 🕢<br>На деякі курси передбачено гостьовий<br>доступ                      |
| Вхід                                                                                                 | УВійти як гість<br>Ви зазвичай входите з іншої сторінки<br>для того щоб попасти сюди?<br>Виберіть зі списку, звідки ви звичайно<br>приходите:<br>Google |
| Ви вперше на нашому<br>Для повноцінного доступу до цього сайту Ван<br>Створити новий обліковий запис | 7 Сайті?<br>м потрібно створити обліковий запис.                                                                                                    |

3. Якщо у Вас вже є логін та пароль, введіть їх у відповідних полях та натиснете кнопку «Вхід».

Якщо Ви раніше не здійснювали реєстрацію і не маєте логін та пароль, для їх створення натисніть кнопку «Створити новий обліковий запис». Після цього буде здійснено перехід на таку сторінку:

| Новий обліковий запис ×                     |                           |
|---------------------------------------------|---------------------------|
| ← → C ☆ ③ mentor.khai.edu/login/signup.php? | 🗟 🕁 😒 🚦                   |
|                                             | 📀 Українська (uk) 🛛 🔒 🗎 🚔 |
|                                             |                           |
|                                             |                           |
|                                             | Distance Learning System  |
|                                             |                           |
| Новий обліковий запис                       |                           |
| Логін*                                      |                           |
| Пароль Натисніть для вводу пародя 2 0       |                           |
|                                             |                           |
| Електронна пошта*                           |                           |
| Електронна пошта (повторно)*                |                           |
| Прізвище*                                   |                           |
|                                             |                           |
| ім я, по-оатькові*                          |                           |
| Область                                     |                           |
| Район                                       |                           |
| Населений пункт                             |                           |
|                                             |                           |
| школа                                       |                           |
| Телефон                                     |                           |
| Згоден отримувати повідомлення 🖉            |                           |
|                                             |                           |
| Створити запис Скасувати                    |                           |
|                                             | •                         |

4. В цю форму введіть свої власні данні за наступним прикладом:

| / 🔀 Всеукраїнська олімпіа, 🗴 🥥 Новий обліковий запис 🗴                           |                                |  | 9 - 6 - X |
|----------------------------------------------------------------------------------|--------------------------------|--|-----------|
| $\epsilon \rightarrow \mathbb{C}$ $\Delta$ $0$ mentor.khai.edu/login/signup.php? |                                |  | \$2 ☆ 💎 : |
| Новий обліковий запі                                                             | ис                             |  | Î         |
| Логін*                                                                           | o.nosykov                      |  |           |
| Пароль                                                                           | Натисніть для вводу пароля 🖉 🔍 |  |           |
| Електронна пошта*                                                                | o.nosykov@khai.edu             |  |           |
| Електронна пошта (повторно)*                                                     | o.nosykov@khai.edu             |  |           |
| Прізвищ <mark>е</mark> *                                                         | Носиков                        |  |           |
| Ім'я, по-батьков <mark>і</mark> *                                                | Олександр Сергійович           |  |           |
| Область                                                                          | Харківська                     |  |           |
| Район                                                                            | Нововодолазький                |  |           |
| Населений пункт                                                                  | Караван                        |  |           |
| Школа                                                                            | Караванська ЗОШ І-ІІІ ступенів |  |           |
| Телефон                                                                          | +380501234567                  |  |           |
| Згоден отримувати повідомлення                                                   | 8                              |  | ~         |
|                                                                                  | Створити запис Скасувати       |  |           |
| 4                                                                                |                                |  |           |

та натисніть кнопку «Створити запис». Буде здійснено перехід на таку сторінку:

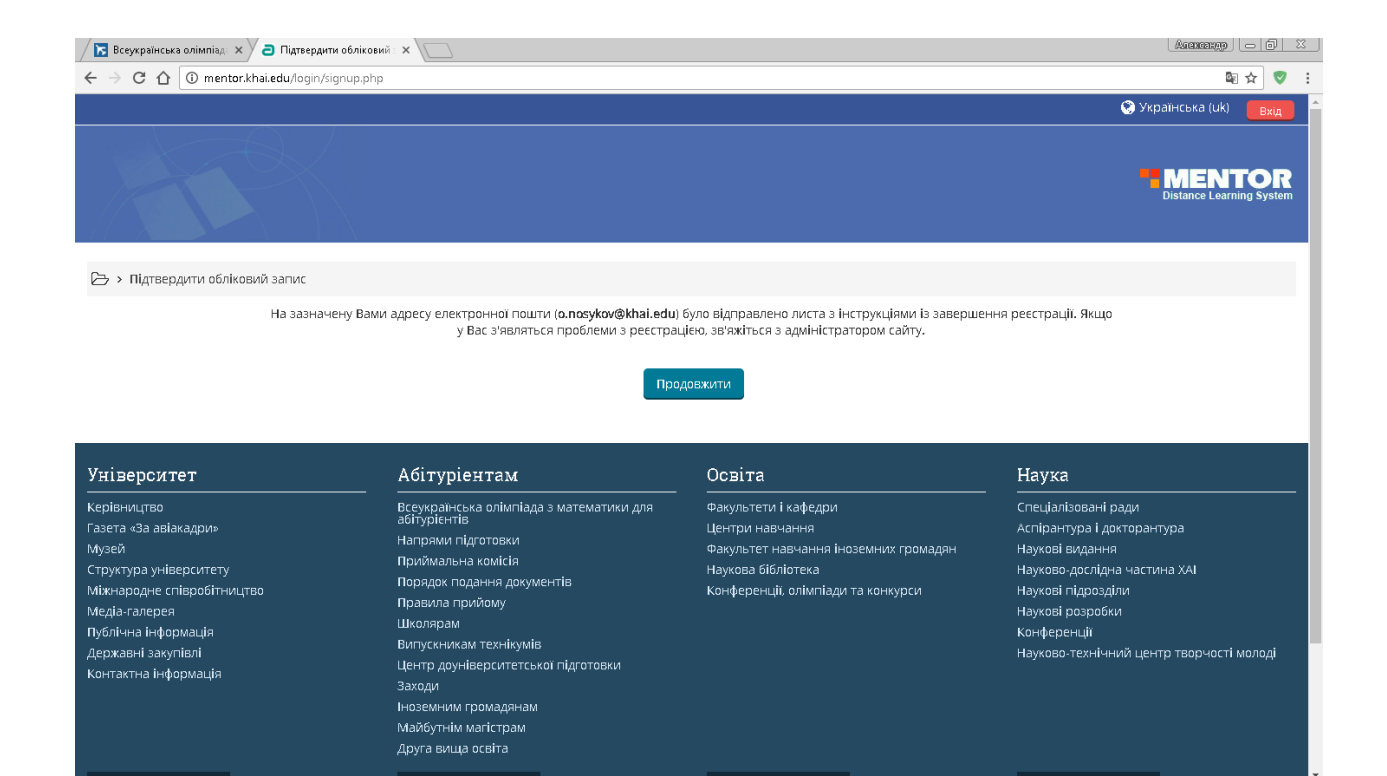

5. Далі увійдіть у свою поштову скриньку, яку ви вказали під час реєстраціє, та відкрийте лист який Вам було надіслано з нашого сайту, як на прикладі:

| Всеукраїнська олімпіада >                                           | < С Підтвердити обліковий X M Сайт дистанційного нає X                                                                                                    |                 |
|---------------------------------------------------------------------|----------------------------------------------------------------------------------------------------|-----------------|
| ← → С û 🔒 Надеж                                                     | кный   https://mail.google.com/mail/u/0/?tab=wm#inbox/15ab41d609514121                                                                                                    |                 |
| XA                                                                  | ୁ <b>ପ୍</b>                                                                                                    | III O 🔞         |
| Почта -                                                             | Π         Π         Γ         Γ         Εщέ τ                                                                                                    | 1 из 42 < > 🔅 - |
| написать<br>Входящие (6)                                            | Сайт дистанційного навчання НАУ "ХАІ": підтвердження облікового запису 🖷 🖪 В В ходящие 🗴                                                                                                    |                 |
| Помеченные<br>Отправленные<br>Черновики (2)<br>Ещё ~<br>Соиск людей | <ul> <li>administrator (via Mentor)</li> <li>№28 (3 мин. назад) ☆ </li> <li>№ </li> <li>№ <!--</td--><td></td></li></ul> |                 |
| -                                                                   | аллинизатаон<br>distance@khai.edu<br>Мажмите здесь, чтобы <u>Ответить</u> или <u>Переслать</u><br>Молользовано 0,12 ГБ<br>Управление<br>Молоды О,12 ГБ<br>Управление                                                                                                    |                 |

6. Натисніть посилання, що вказано у лист. Буде здійснено перехід на наступну форму:

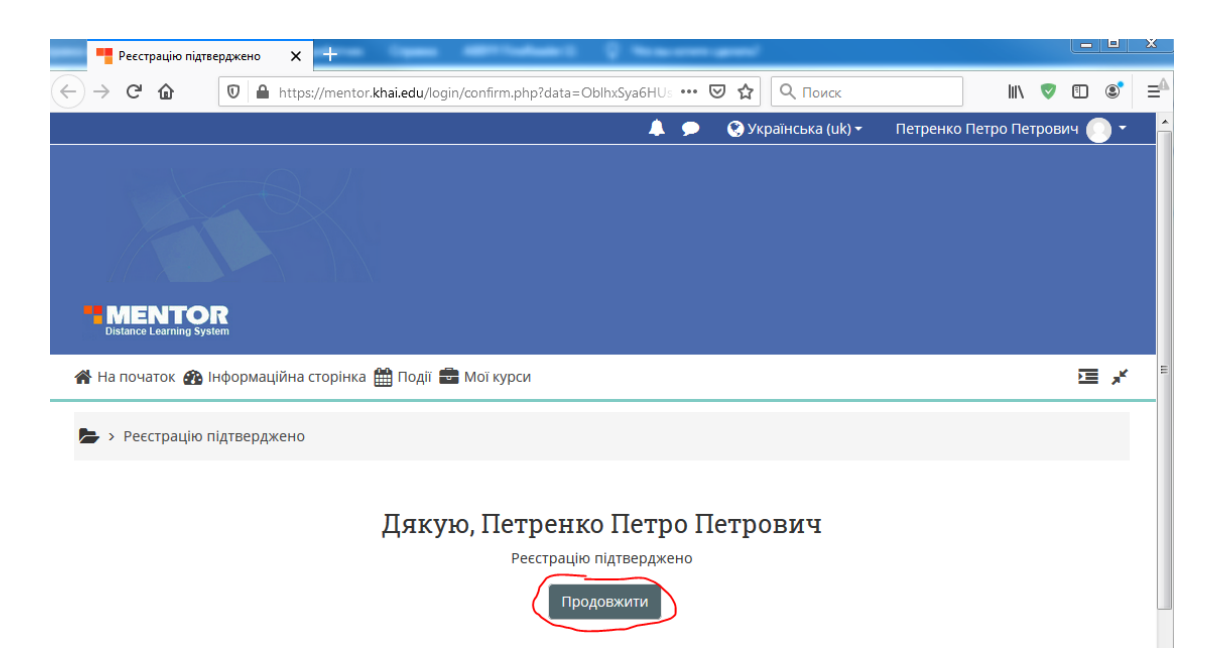

Ресстрацію. Завершено